# brother

# DCP-T230 / DCP-T236 DCP-T430W / DCP-T435W / DCP-T436W

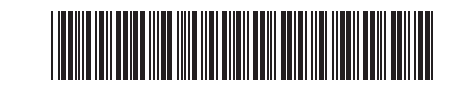

# PL Podręcznik Użytkownika FR Guide de référence

Niniejszą instrukcję należy przechowywać blisko urządzenia, aby mieć do niej szybki dostęp w razie potrzeby. Conservez ce guide à côté de votre appareil pour D0332V001-00 POL/FRE Wersja/ Version 0

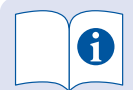

Szczegółowe informacje na temat obsługi urządzenia, w tym wskazówki dotyczące skanowania i rozwiązywania problemów, można znaleźć w *Podręczniku Użytkownika Online*:

Pour obtenir des informations détaillées sur le fonctionnement de l'appareil, y compris des conseils de numérisation et de dépannage, consultez le *Guide utilisateur en ligne* :

# support.brother.com/manuals

# Ustawienia urządzenia Paramètres de l'appareil

Skonfiguruj ustawienia urządzenia za pomocą jednej z poniższych aplikacji, które można pobrać ze strony <u>setup.brother.com</u>:

Configurez les paramètres de votre appareil en utilisant l'une de ces applications, que vous pouvez télécharger à l'adresse <u>setup.brother.com</u> :

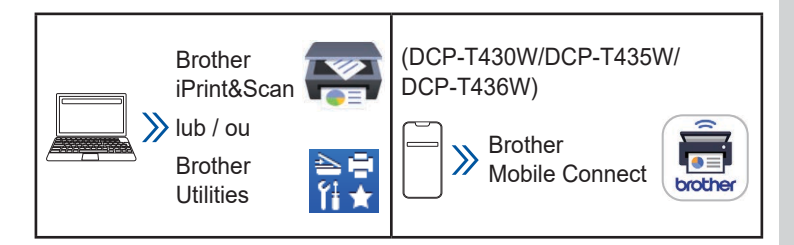

#### Ważne informacje dotyczące bezpieczeństwa w sieci:

Domyślne hasło do zarządzania ustawieniami tego urządzenia znajduje się z tyłu produktu i jest oznaczone napisem "**Pwd**". Zalecamy niezwłoczną zmianę domyślnego hasła w celu ochrony urządzenia przed nieupoważnionym dostępem. Aby uzyskać więcej informacji, patrz *Podręcznik Użytkownika Online*.

**Avis important relatif à la sécurité du réseau** : Le mot de passe par défaut pour gérer les paramètres de cet appareil se trouve au dos de l'appareil et est indiqué par « **Pwd** ». Nous vous conseillons de modifier immédiatement le mot de passe par défaut pour protéger votre appareil contre les accès non autorisés. Pour plus d'informations, consultez le *Guide utilisateur en ligne*.

# Panel sterowania – informacje ogólne Présentation du panneau de commande

llustracje zawarte w tej instrukcji mogą nie być dokładnie zgodne z posiadanym modelem, lecz objaśnienia są takie same w przypadku każdego modelu.

Les illustrations de ce guide peuvent ne pas correspondre exactement à votre modèle, mais les explications sont les mêmes pour chaque modèle.

# DCP-T230/DCP-T236

pouvoir vous y référer rapidement.

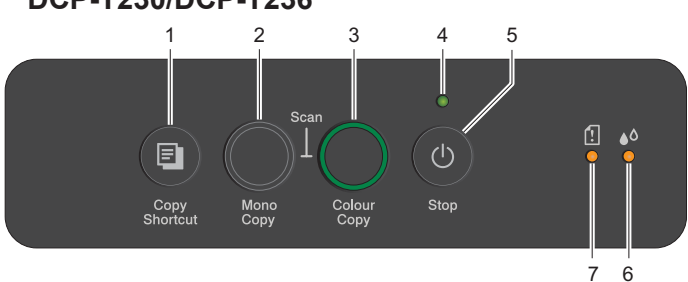

#### DCP-T430W/DCP-T435W/DCP-T436W

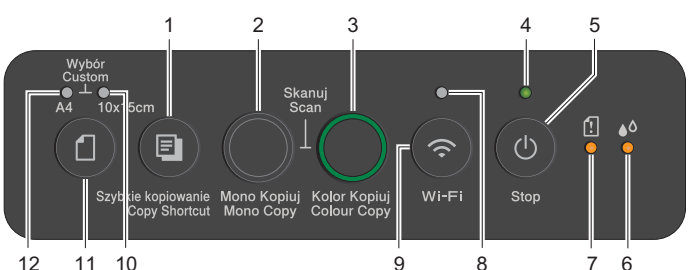

| 1 | Przycisk Szybkie<br>kopiowanie<br>Bouton Raccourci pour<br>copier | 7  | Dioda ostrzegawcza<br>papieru<br>LED d'avertissement<br>papier |
|---|-------------------------------------------------------------------|----|----------------------------------------------------------------|
| 2 | Przycisk Mono Kopiuj<br>Bouton Copie Mono                         | 8  | Dioda Wi-Fi<br>LED Wi-Fi                                       |
| 3 | Przycisk Kolor Kopiuj<br>Bouton Copie Couleur                     | 9  | Przycisk Wi-Fi<br>Bouton Wi-Fi                                 |
| 4 | Dioda zasilania<br>LED d'alimentation                             | 10 | Dioda zdjęcia<br>LED photo                                     |
| 5 | Przycisk Zasilania / Stop<br>Bouton Marche / Arrêt                | 11 | Przycisk papieru<br>Bouton papier                              |
| 6 | Dioda atramentu<br>LED d'encre                                    | 12 | Dioda dokumentu<br>LED de document                             |

Naciśnij przycisk 🔘, aby uruchomić urządzenie. Naciśnij i przytrzymaj 🔘, aby wyłączyć urządzenie.

Appuyez sur le bouton (2) pour allumer l'appareil. Appuyez sur le bouton (2) et maintenez-le enfoncé pour mettre l'appareil hors tension.

#### (DCP-T430W/DCP-T435W/DCP-T436W)

#### Zmiana ustawień papieru z poziomu panelu sterowania Modifier les paramètres du papier à partir du panneau de commande

Możliwe jest drukowanie lub kopiowanie przy użyciu następujących ustawień papieru, w zależności od liczby naciśnięć przycisku (

Vous pouvez imprimer ou copier en utilisant les paramètres de papier suivants, en fonction du nombre de pressions sur **(a)**.

| Przycisk<br>papieru<br>Bouton<br>papier | Wskaźniki<br>diodowe<br>Indications<br>des LED | Ustawienia papieru<br>Paramètres du papier                                                                                                    |
|-----------------------------------------|------------------------------------------------|----------------------------------------------------------------------------------------------------|
| (Ust.                                   | *••                                            | Drukowanie standardowych<br>dokumentów:<br>• Typ papieru: <b>Zwykły</b> , rozmiar<br>papieru: <b>A4</b>                                                                                                    |
| domyślne)<br>(Par défaut)               |                                                | <ul> <li>Pour l'impression de documents<br/>standard :</li> <li>Type de papier : Papier<br/>ordinaire, Taille du papier : A4</li> </ul>                                                                                                    |
|                                         |                                                | Drukowanie zdjęć:<br>• Typ papieru: Inny błyszczący,<br>rozmiar papieru: 10 cm x 15 cm                                                                                                    |
| 2 m                                     |                                                | <ul> <li>Pour l'impression des photos :</li> <li>Type de papier : Autre papier glacé, Taille du papier :</li> <li>10 cm x 15 cm</li> </ul>                                                                                                    |
| x 2                                     | **                                             | Wybór – aby zmienić te ustawienia,<br>należy przejść do menu drukowania<br>w Zarządzaniu przez interfejs<br>webowy za pomocą aplikacji<br>Brother Mobile Connect na<br>urządzeniu mobilnym lub aplikacji<br>Brother iPrint&Scan na komputerze.<br>Dodatkowe informacje można<br>znaleźć w <i>Podręczniku Użytkownika</i><br><i>Online</i> .               |
|                                         |                                                | <b>Personnalisé</b> - Pour modifier ces<br>paramètres, accédez au menu<br>d'impression dans la Gestion<br>à partir du Web à l'aide de<br>l'application Brother Mobile Connect<br>sur votre appareil mobile ou de<br>l'application Brother iPrint&Scan<br>sur votre ordinateur. Consultez le<br><i>Guide utilisateur en ligne</i> pour plus<br>de détails. |

# Wskaźniki diodowe Indications des LED

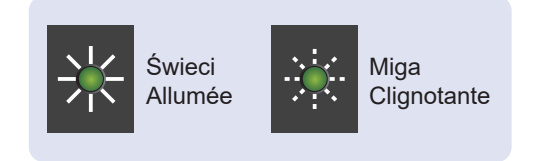

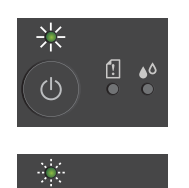

[] ۵

(<sup>|</sup>)

- Czuwanie
- En veille
- Zajęte (miga)
- Uśpione (miga powoli i słabo)
- Occupé (clignotement)
- En veille (clignotement lent et faible)

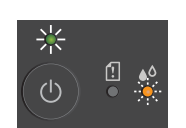

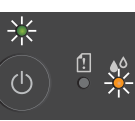

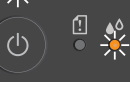

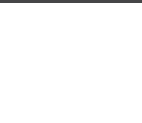

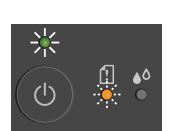

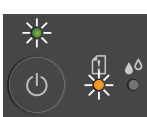

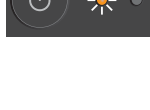

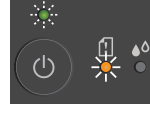

- Kontrola poziomu atramentu Patrz część Kontrola poziomu atramentu w tej instrukcji.
- Po zakończeniu naciśnij przycisk Stop. Vérifier la quantité d'encre
- Voir Vérifier la quantité d'encre dans ce guide. Lorsque vous avez terminé, appuyez sur Stop (Arrêt).

#### (DCP-T430W/DCP-T435W/DCP-T436W)

- Ostrzeżenie o poziomie atramentu Patrz część Kontrola poziomu atramentu w tej instrukcji.
- Po zakończeniu naciśnij przycisk Stop. Avertissement de quantité d'encre Voir Vérifier la quantité d'encre dans ce guide. Lorsque vous avez terminé, appuyez sur Stop (Arrêt).
- · Zakleszczenie papieru: Patrz część Usuwanie zaciętego papieru w tej instrukcji.
  - Bourrage papier : Voir Retirer le papier coincé de ce guide.
- Nie włożono papieru: włóż papier do tacy, a następnie naciśnij przycisk Mono Kopiuj lub Kolor Kopiuj.
- Nie wykryto tacy: powoli wpychaj tacę papieru do urządzenia, aż do oporu.
- Aucun papier chargé : Chargez du papier dans le bac, puis appuyez sur Mono Copy (Copie Mono) ou Colour Copy (Copie Couleur).
- Bac non détecté : poussez lentement et complètement le bac à papier dans l'appareil.
- Niewłaściwy rozmiar papieru
- Taille de papier incorrecte •

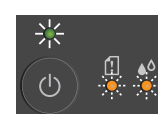

- Brak pamięci
- Mémoire saturée
- ்
- Błąd urządzenia
- · Erreur d'appareil

#### Wi-Fi® (DCP-T430W/DCP-T435W/DCP-T436W)

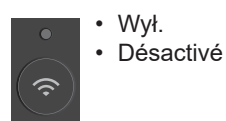

- Łączenie Connexion 3
- Połączono Connecté

3

Aby uzyskać wskazówki dotyczące rozwiązywania problemów, patrz Podręcznik Użytkownika Online.

Pour des conseils de dépannage, consultez le Guide utilisateur en ligne :

support.brother.com/manuals

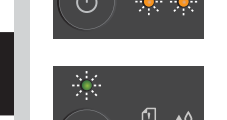

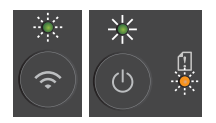

Błąd ustawień sieci przed konfiguracją początkową: po zakończeniu konfiguracji urządzenia należy ponownie skonfigurować ustawienia sieci. Aby uzyskać więcej informacji, przejdź do strony zawierającej odpowiedzi na często zadawane pytania i rozwiązywanie problemów. Patrz poniższy adres URL.

• Erreur de configuration du réseau avant la configuration initiale : après avoir terminé la configuration de votre appareil, configurez à nouveau les paramètres du réseau. Pour plus d'informations, consultez la page FAQ et Diagnostic de votre modèle. Voir l'adresse URL ci-dessous. <u>support.brother.com/g/d/c4f24</u>

# Kopiowanie / Copie

- Aby wydrukować jedną kopię, włóż dokument, a następnie naciśnij jednokrotnie przycisk Mono Kopiuj lub Kolor Kopiuj.
- Pour imprimer une seule copie, chargez votre document, puis appuyez une fois sur Mono Copy (Copie Mono) ou Colour Copy (Copie Couleur).
- Aby wydrukować wiele kopii, włóż dokument, a następnie naciśnij kilkakrotnie przycisk Mono Kopiuj lub Kolor Kopiuj, w zależności od liczby żądanych kopii.
- Pour imprimer plusieurs copies, chargez votre document, puis appuyez sur Mono Copy (Copie Mono) ou Colour Copy (Copie Couleur) à plusieurs reprises, en fonction du nombre de copies souhaitées.

# Skanowanie / Numérisation

Aby zeskanować jedną stronę, włóż dokument, a następnie naciśnij jednocześnie przyciski **Mono Kopiuj** i **Kolor Kopiuj**. Aby korzystać z tej funkcji, należy wcześniej zmienić ustawienia urządzenia. Dodatkowe informacje można znaleźć w *Podręczniku Użytkownika Online*.

Pour numériser une seule page, chargez votre document, puis appuyez simultanément sur **Mono Copy (Copie Mono)** et **Colour Copy (Copie Couleur)**. Pour utiliser cette fonction, vous devez préalablement modifier les paramètres de votre appareil. Reportez-vous au *Guide utilisateur en ligne* pour plus de détails.

## Kopiowanie obu stron dowodów tożsamości na jednej kartce Copie d'ID 2 en 1

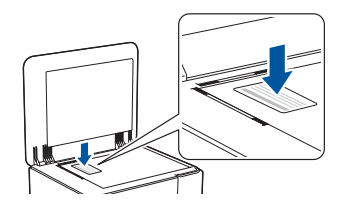

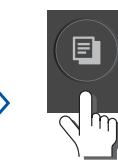

(Szybkie kopiowanie) (Raccourci pour copier)

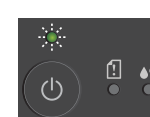

Po zakończeniu skanowania dioda miga powoli. La LED clignote lentement une fois la numérisation terminée.

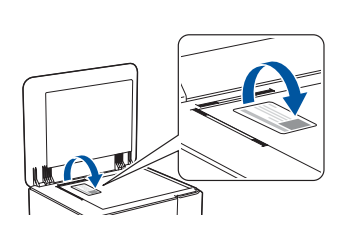

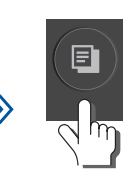

(Szybkie kopiowanie) (Raccourci pour copier)

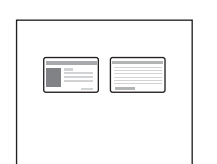

Przyciskowi **Szybkie kopiowanie** można przypisać jedną z określonych funkcji kopiowania (patrz *Podręcznik Użytkownika Online*).

Domyślnie ustawiona jest funkcja Kopiowanie obu stron dowodów tożsamości na jednej kartce.

Vous pouvez définir l'une des fonctions de copie spécifiques pour le bouton **Copy Shortcut (Raccourci pour copier)** (voir le *Guide utilisateur en ligne*).

La valeur par défaut est Copie d'ID 2 en 1.

### Kontrola poziomu atramentu Vérifier la quantité d'encre

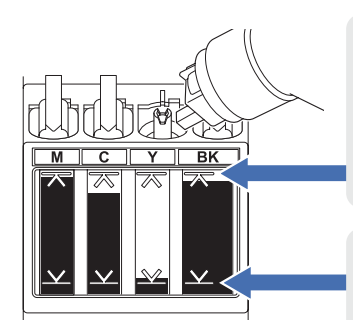

NIE napełniaj zbiornika na atrament powyżej znaku maksymalnego napełnienia. NE PAS remplir le réservoir d'encre au-delà du repère de remplissage maximum.

Gdy poziom atramentu osiągnie dolną linię, jak najszybciej napełnij zbiornik atramentem. Lorsque le niveau d'encre atteint la ligne inférieure, remplissez le réservoir d'encre dès que possible.

- (DCP-T430W/DCP-T435W/DCP-T436W) Po uzupełnieniu atramentu jednocześnie naciśnij i przytrzymaj przyciski ( (Papier) i Szybkie kopiowanie przez trzy sekundy.
- Jeśli dioda atramentu świeci lub miga, naciśnij przycisk Stop.
- (DCP-T430W/DCP-T435W/DCP-T436W) Après avoir rechargé l'encre, appuyez simultanément sur le bouton (a) (Papier) et sur le bouton Copy Shortcut (Raccourci pour copier) pendant trois secondes.
- Si la LED d'encre est allumée ou clignote, appuyez sur le bouton **Stop (Arrêt)**.

# Poprawa jakości drukowania / Améliorer la qualité d'impression

Aby uzyskać lepsze rezultaty drukowania, wyczyść głowicę drukującą. Pour obtenir de meilleurs résultats d'impression, nettoyez la tête d'impression.

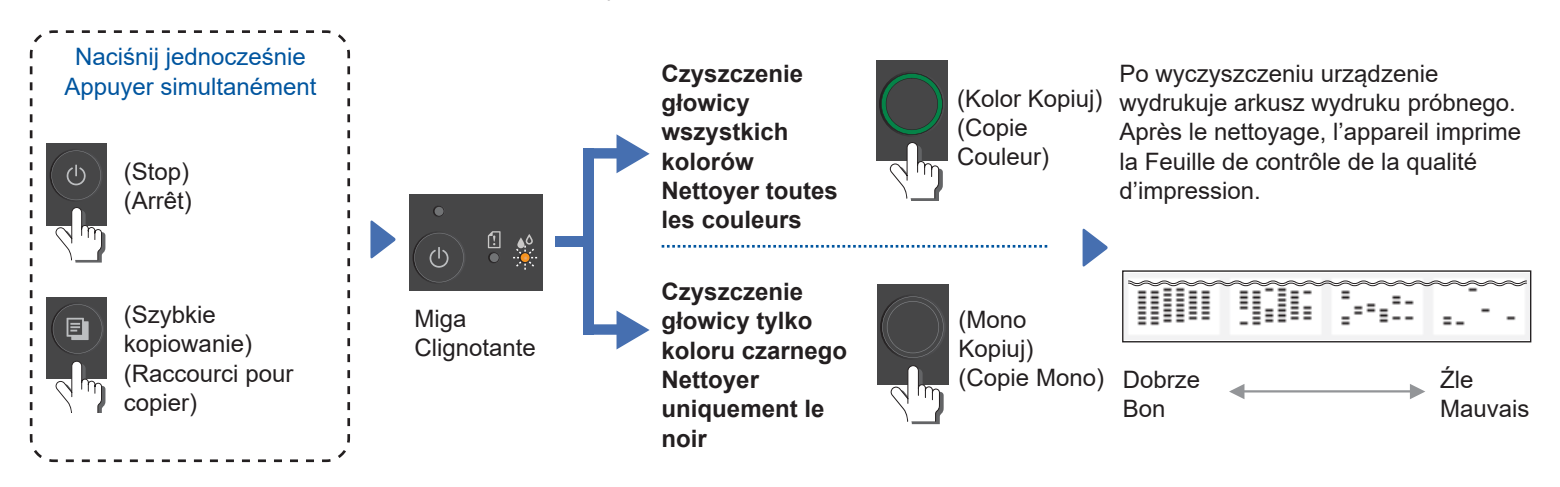

Jeśli jakość druku nie poprawi się po czyszczeniu normalną metodą, zastosuj **specjalną** metodę czyszczenia:

- 1. Upewnij się, że wszystkie zbiorniki na atrament są napełnione co najmniej do połowy.
- 2. Wykonaj powyższą procedurę, ale jednocześnie naciśnij i przytrzymaj przyciski Mono Kopiuj i Kolor Kopiuj przez pięć sekund, gdy miga dioda atramentu.
- Si la qualité d'impression ne s'améliore pas avec un nettoyage normal, essayez la méthode de nettoyage Spécial :
- 1. Assurez-vous que tous les réservoirs d'encre sont au moins à moitié pleins.
- 2. Suivez la procédure ci-dessus, mais appuyez simultanément sur les boutons **Mono Copy (Copie Mono)** et **Colour Copy (Copie Couleur)** et maintenez-les enfoncés pendant cinq secondes lorsque la **LED d'encre** clignote.

# Usuwanie zaciętego papieru / Retirer le papier coincé

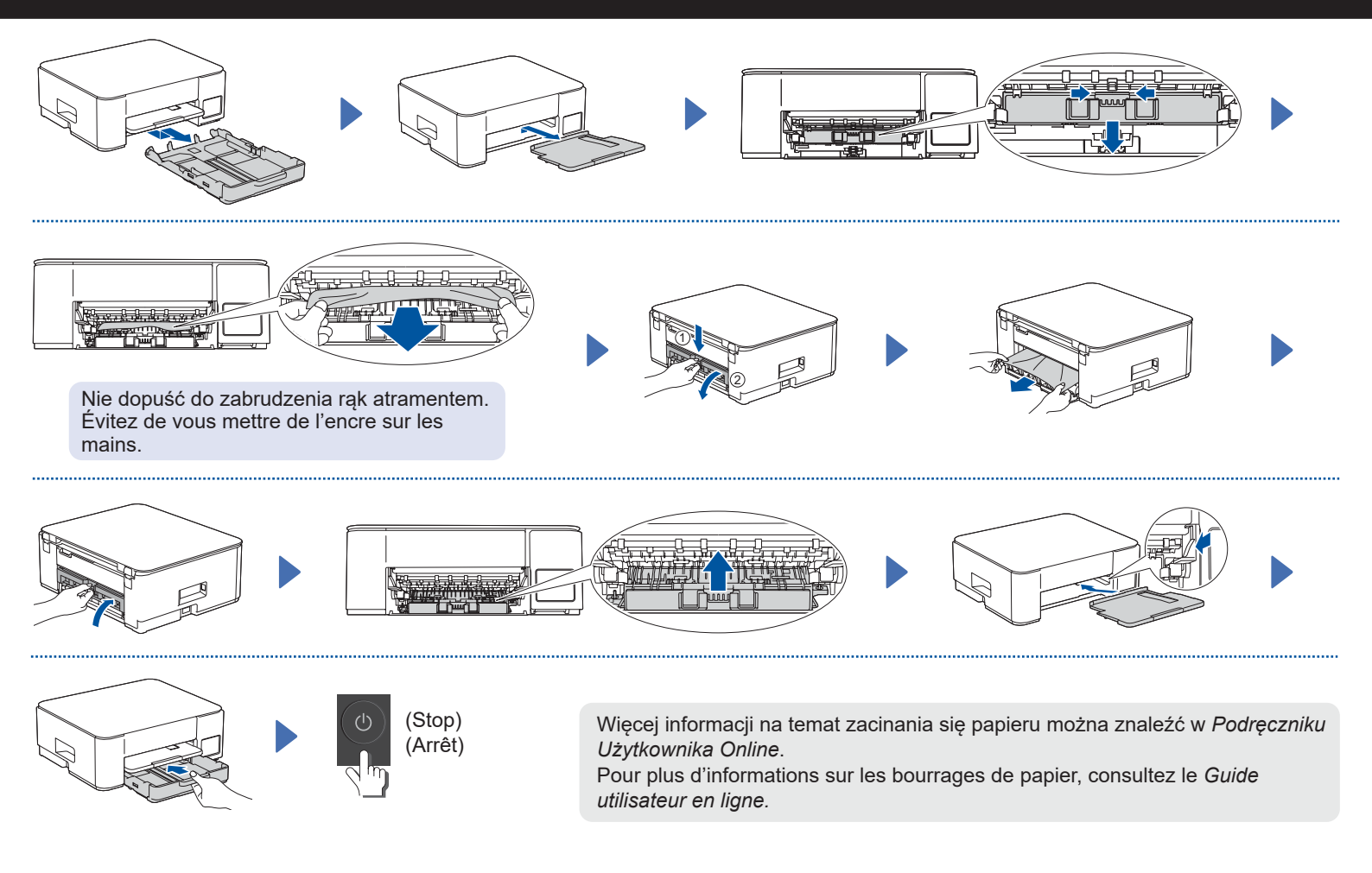

Odpowiedzi na często zadawane pytania (FAQ), rozwiązywanie problemów oraz oprogramowanie i podręczniki do pobrania można znaleźć na stronie <u>support.brother.com</u>. Pour consulter la FAQ, la rubrique Dépannage et télécharger les logiciels et manuels, visitez <u>support.brother.com</u>. D0332V001-00

© 2024 Brother Industries, Ltd. Wszelkie prawa zastrzeżone. © 2024 Brother Industries, Ltd. Tous droits réservés.